# MOBILE GUIDE

VINARCHY ACCOUNT - PASSWORD RESET AND MFA SETUP

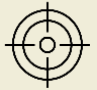

**OBJECTIVE:** This guide will walk you through how to reset the password to your Vinarchy account and setup Multi-Factor Authentication (MFA) via your iOS mobile phone.

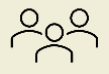

AUDIENCE: Vinarchy mobile phone users.

## ACTIONS TO COMPLETE **BEFORE** 29<sup>TH</sup> APRIL

#### All staff:

- Back up any personal data and photos on your current PRW phone (See guidance).
- Ensure you know your iCloud password. If you've forgotten your password (See guidance).

## ACTIONS TO COMPLETE ON 29<sup>TH</sup> APRIL

#### All staff:

- Your PIN number (for your new Vinarchy phone) will be texted to you on April 29<sup>th</sup>.
- Please change this generic PIN code to a number of your choosing (See guidance).
- Unlock your phone and sign-into your Apple Account, using your **personal** Apple-ID (<u>See guidance</u>). Please <u>do not</u> log in using your Pernod-Ricard.com ID.

#### Australia-based staff:

- You will receive a text message advising when porting of your mobile number will commence.
- Ensure your phone is fully charged and switched on in readiness for successful mobile number porting.

#### New Zealand-based staff:

• Ensure your phone is fully charged and switched on in readiness for mobile set up.

# ACTIONS TO COMPLETE ON 30<sup>TH</sup> APRIL

#### Australia-based staff:

- During your designated window, porting of your mobile phone number will happen today!
- After your phone number has ported, follow and complete the below instructions (Initial Steps, Resetting Your Password and Setting up MFA).

#### New Zealand-based staff:

- By 9:30am on 30<sup>th</sup> April, follow the SIM card instructions below. If you face any issues, you'll have time to visit your closest IT assistance hub.
- Once your SIM card is inserted, continue to follow and **complete** the below instructions (Resetting Your Password and Setting up MFA).
- **Remote Staff** if you have been identified as 'remote' and you have any issues please contact IT Procurement mailbox - <u>ITProcurement@accoladewines.com</u>.

# INITIAL STEPS

#### For Australia-based staff:

• As your number will automatically be ported on 30<sup>th</sup> April, skip ahead to Step 3

#### For New Zealand-based staff:

- As your number will **not** automatically be ported, you will need to physically install your SIM card.
- Please continue to Step 1.

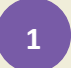

#### For New-Zealand staff:

- Remove the SIM card from your existing PRW phone.
  - Insert a SIM eject tool into the small hole of the SIM tray, then push in toward the iPhone to eject the tray (*Tip: you can also use a paperclip to eject the tray*).

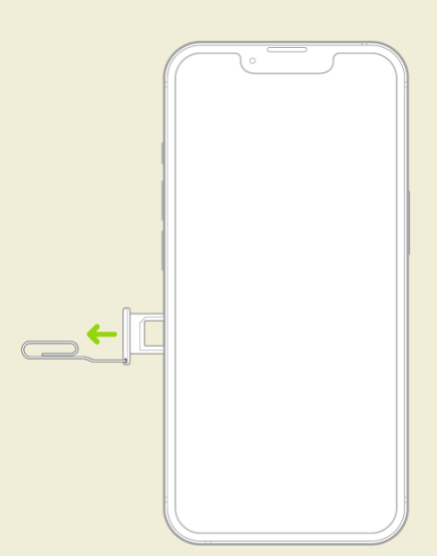

# 2

#### For New-Zealand staff:

- Moving over to your new Vinarchy phone, remove the tray from your iPhone.
  - Insert a SIM eject tool into the small hole of the SIM tray, then push in toward the iPhone to eject the tray (*Tip: you can also use a paperclip to eject the tray*).
- Place your SIM in the tray (the angled corner determines the correct orientation).
- Insert the SIM back into the phone.

|                |      | · · · · · · |   |
|----------------|------|-------------|---|
|                | C    |             |   |
|                |      |             |   |
|                |      |             |   |
|                |      |             |   |
|                |      |             |   |
|                |      |             |   |
|                |      |             |   |
|                |      |             |   |
| $ \rightarrow$ |      |             |   |
|                |      |             |   |
|                |      |             |   |
|                |      |             |   |
|                |      |             |   |
|                |      |             |   |
|                |      |             | J |
|                | <br> |             |   |

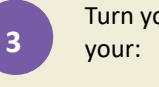

Turn your phone **on**. During the afternoon of 29<sup>th</sup> April, you'll receive a text message from Vinarchy, providing your:

- Vinarchy Username/Email Address
- Link to reset your password

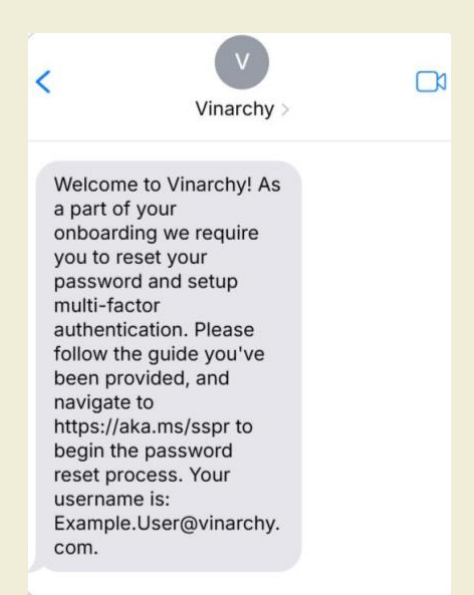

### **RESETTING YOUR PASSWORD**

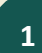

Once your phone is switched on, you may see an error that your Apple account password needs to be updated.

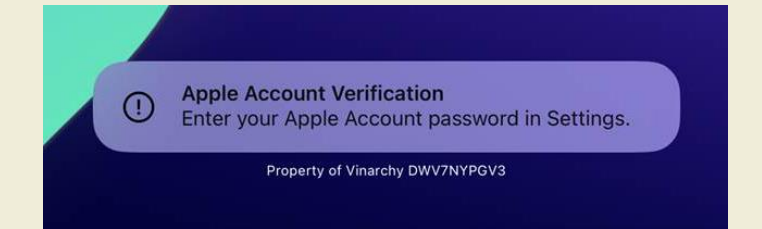

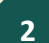

Dismiss this error by tapping **Not Now** 

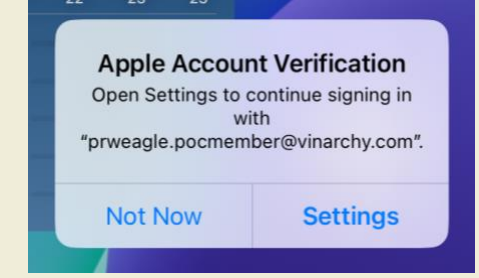

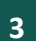

Launch Safari on your phone and navigate to <u>https://aka.ms/sspr</u>, which will take you to the Microsoft Password Reset online portal.

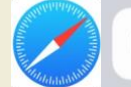

http://aka.ms/sspr 🖳 🔍

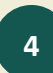

Enter your Vinarchy email address and the random characters that are generated for you. Click Next.

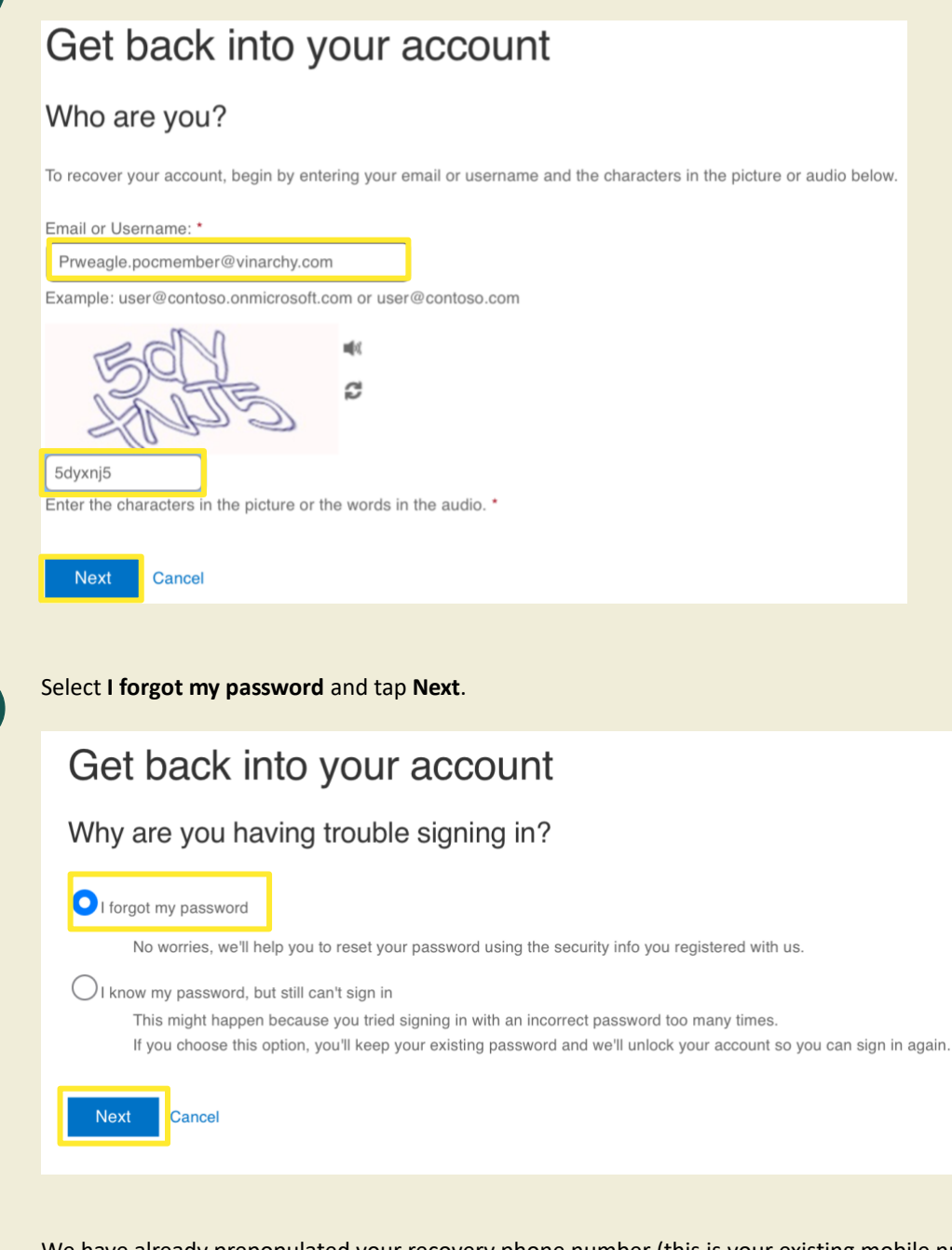

We have already prepopulated your recovery phone number (this is your existing mobile number). Select '**Text my mobile phone'**. Re-enter your mobile number to receive the verification text.

# Get back into your account

| verification step 1 > choose a new password |                                                                                                    |  |
|---------------------------------------------|----------------------------------------------------------------------------------------------------|--|
| Please choose the contact method w          | e should use for verification:                                                                                                    |  |
| Call my mobile phone                        | In order to protect your account, we need you to enter your complete mobile<br>phone number (**********06) below. You will then receive a text message with a<br>verification code which can be used to reset your password.<br>Enter your phone number<br>Text |  |

5

6

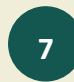

You will receive a text message containing your unique verification code. Enter this code in the empty field and tap **Next**.

# Get back into your account

verification step 1 > choose a new password

Please choose the contact method we should use for verification:

| • Text my mobile phone | We've sent you a text message containing a verification code to your phone. |  |
|------------------------|-----------------------------------------------------------------------------|--|
| Call my mobile phone   | 179900                                                                      |  |
|                        | Next Try again Contact your administrator                                   |  |

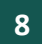

**Create a new password** – Enter the password, re-enter to confirm and click **Finish.** Passwords should be minimum 12 characters. Please include a special character, a number, and upper and lowercase letters.

# Get back into your account

verification step 1 </br>

| Confirm new password:  Finish Cancel                          | Enter new p | assword:    |  |
|---------------------------------------------------------------|-------------|-------------|--|
| Confirm new password:<br>•••••••••••••••••••••••••••••••••••• | ••••••      |             |  |
| Finish Cancel                                                 | Confirm nev | v password: |  |
| Finish Cancel                                                 | •••••       | •••••1      |  |
|                                                               | Finish      | Cancel      |  |

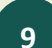

Your password has been reset successfully!

Get back into your account Your password has been reset

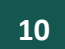

Return to your devices home screen and launch Outlook.

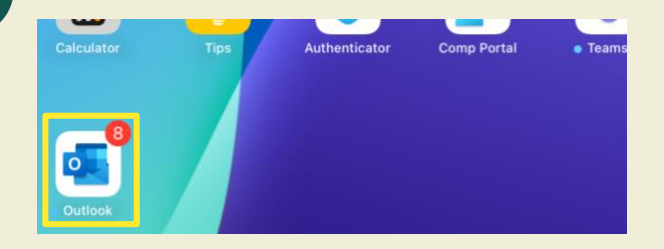

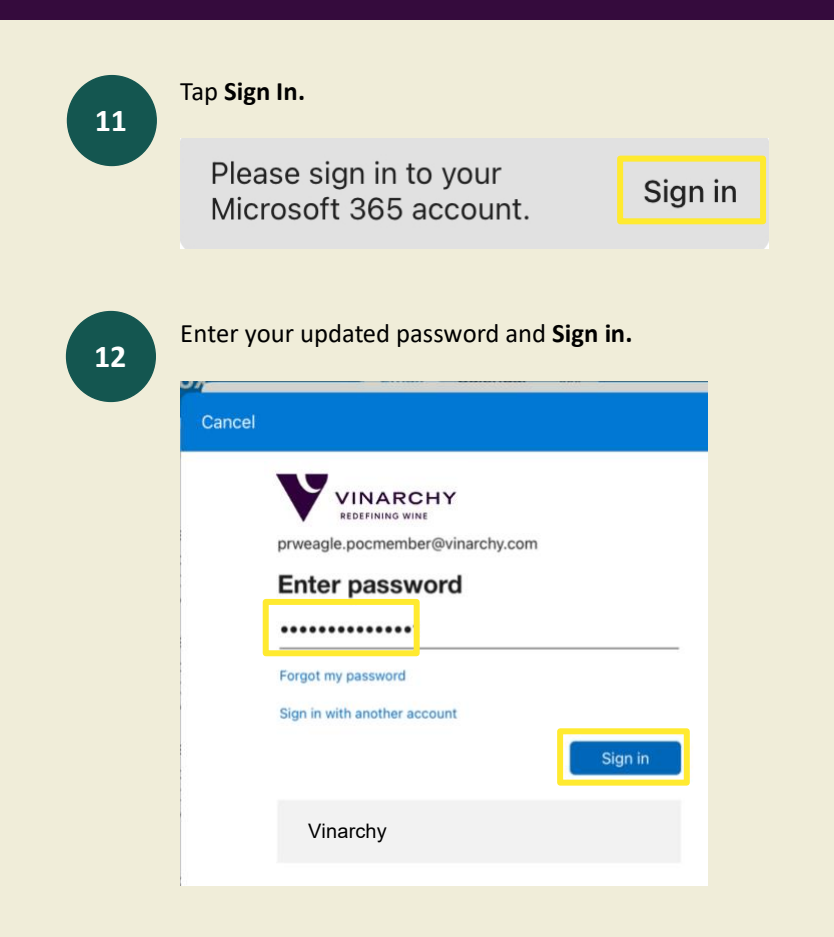

## SETTING UP MULTI-FACTOR AUTHENTICATION (MFA)

**MFA** is an extra layer of security used to protect your account when logging in. Now that you've reset your password and signed in for the first time, it's time to **activate MFA** for your account.

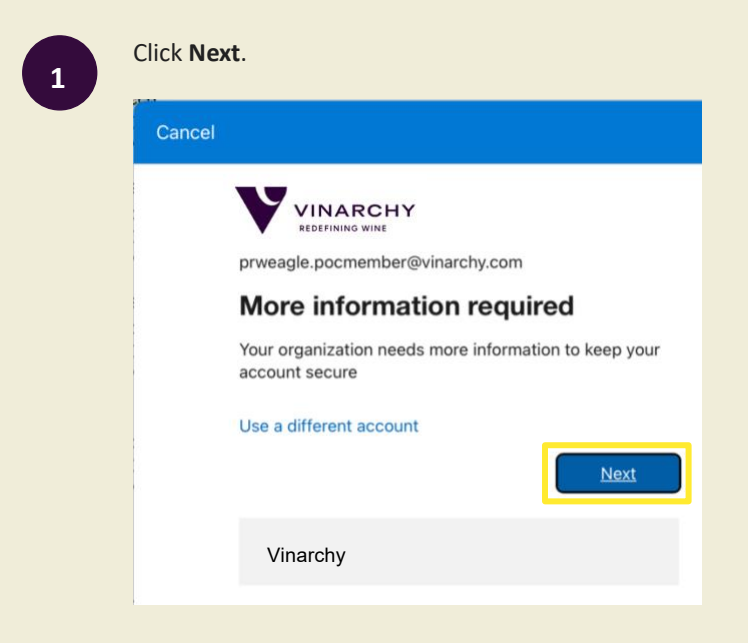

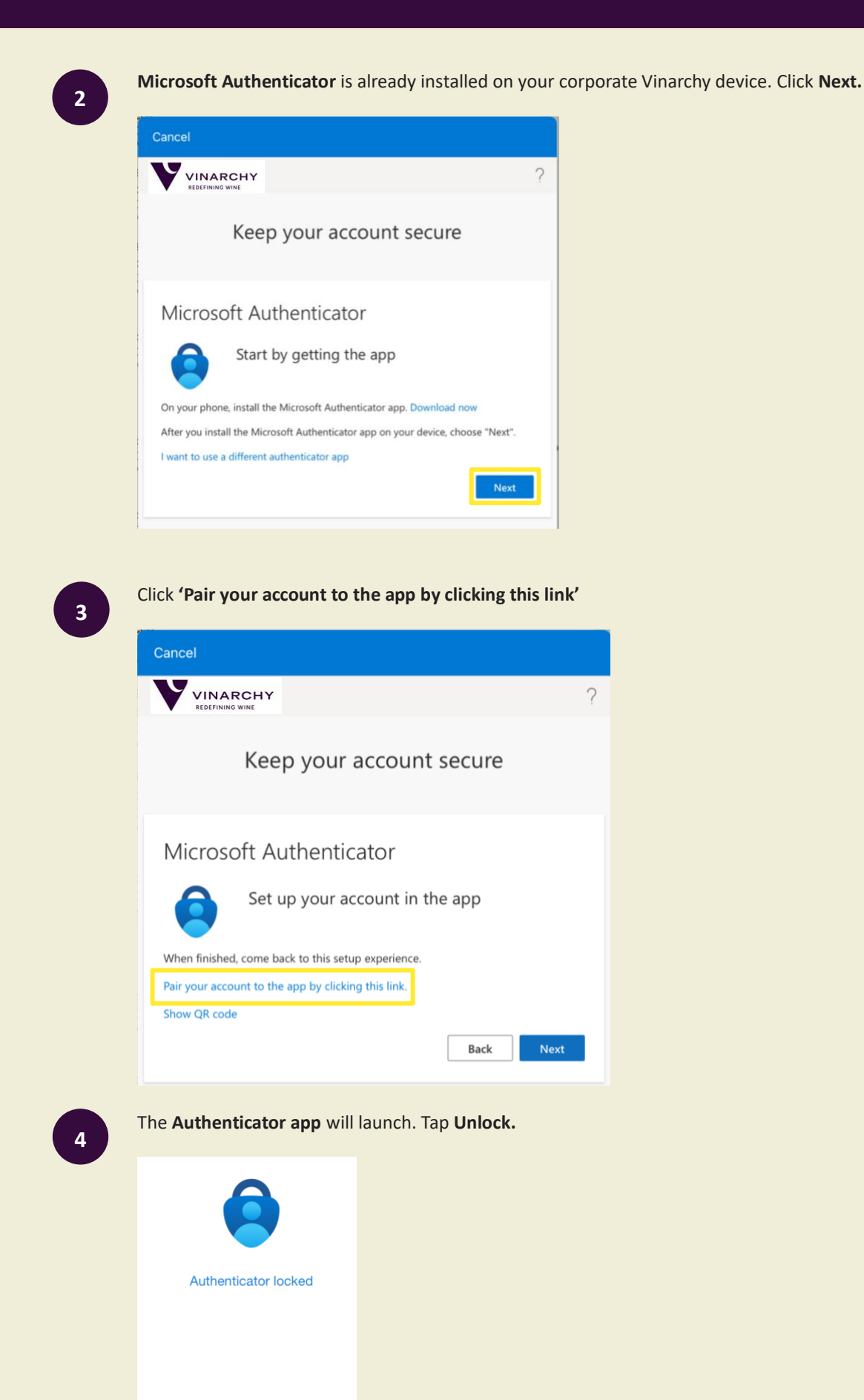

Unlock

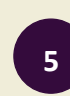

#### Enter your device PIN.

Enter iPad Passcode for "Authenticator" Enter your passcode or use Touch ID to unlock

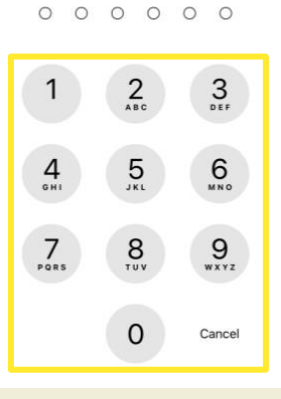

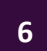

7

You'll see your account details here. Click < **Outlook** to switch back to Outlook and complete the MFA enrollment.

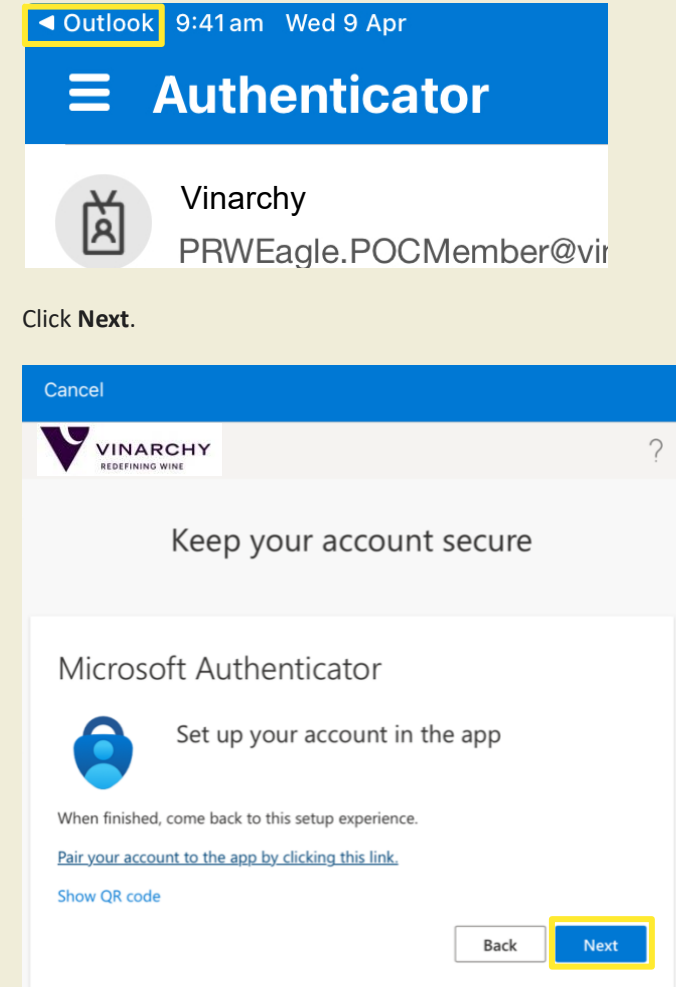

8

You'll receive an **approval code**, and a notification (top) to **Approve sign-in**. Click on the notification **'Approve sign-in'**.

|              | IE SENSITIVE prove sign-in?                                                           | ow  |
|--------------|---------------------------------------------------------------------------------------|-----|
| Other        |                                                                                       |     |
| oft on behal | f Thursday                                                                            |     |
| Cancel       |                                                                                       |     |
|              |                                                                                       | ?   |
|              | Keep your account secure                                                              |     |
| Micro        | psoft Authenticator                                                                   |     |
|              | Let's try it out                                                                      | _   |
| _            | Approve the notification we're sending to your app by entering to number shown below. | the |
|              | Back Next                                                                             |     |

9

Enter the number generated and click Yes.

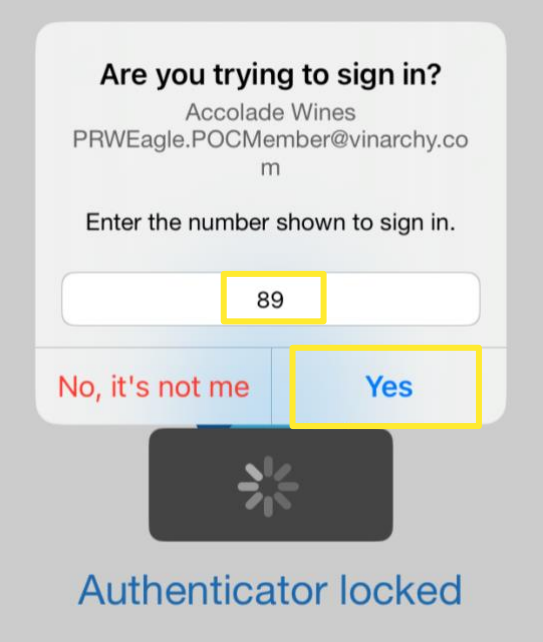

10

You may be prompted to unlock Authenticator again. Enter your **PIN** as earlier. Click **< Outlook** to return to Outlook.

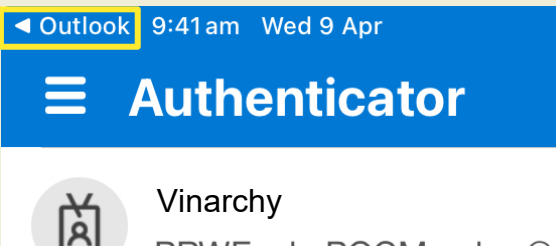

PRWEagle.POCMember@vir

| 11 | Click <b>Next</b> to complete MFA enrolment.                                                                                     |
|----|----------------------------------------------------------------------------------------------------|
|    | Cancel                                                                                                    |
|    | <b>VINARCHY</b><br>REDEFINING WINE                                                                                               |
|    | Keep your account secure                                                                                                    |
|    | Microsoft Authenticator                                                                                                    |
|    | Notification approved                                                                                                    |
|    | Next                                                                                                    |
| 12 | Click <b>Done</b> to complete MFA setup.                                                                                         |
|    | Cancel                                                                                                    |
|    | YVINARCHY<br>REDEFINING WINE ?                                                                                                   |
|    | Keep your Microsoft Authenticator app was successfully registered Wed, 09 Apr 2025 00:13:01 GMT                                  |
|    | Success!                                                                                                    |
|    | Great job! You have successfully set up your security info. Choose "Done" to continue signing in. <b>Default sign-in method:</b> |
|    | Microsoft Authenticator                                                                                                    |
|    | Done                                                                                                    |

Outlook and the other Microsoft apps on your device will now be signed in.

Setup of your Vinarchy mobile is now complete!